# RDK-C : Video Playback With WebRtc(Web Real-Time Communication)

- Introduction
- Build and Flash Procedure
- server and client connectivity diagram
- openwebrtc Compilation Procedure For X86
- Validation Procedure of Webrtc

# Introduction

WebRTC (Web Real-Time Communication) is a technology that enables Web applications and sites to capture and optionally stream audio and/or video media, as well as to exchange arbitrary data between browsers without requiring an intermediary. The set of standards that comprise WebRTC makes it possible to share data and perform teleconferencing peer-to-peer, without requiring that the user install plug-ins or any other third-party software.

# **Build and Flash Procedure**

Refer below link to build camera image

RDK-C rdk-next Yocto 3.1 dunfell build for Raspberrypi

# server and client connectivity diagram

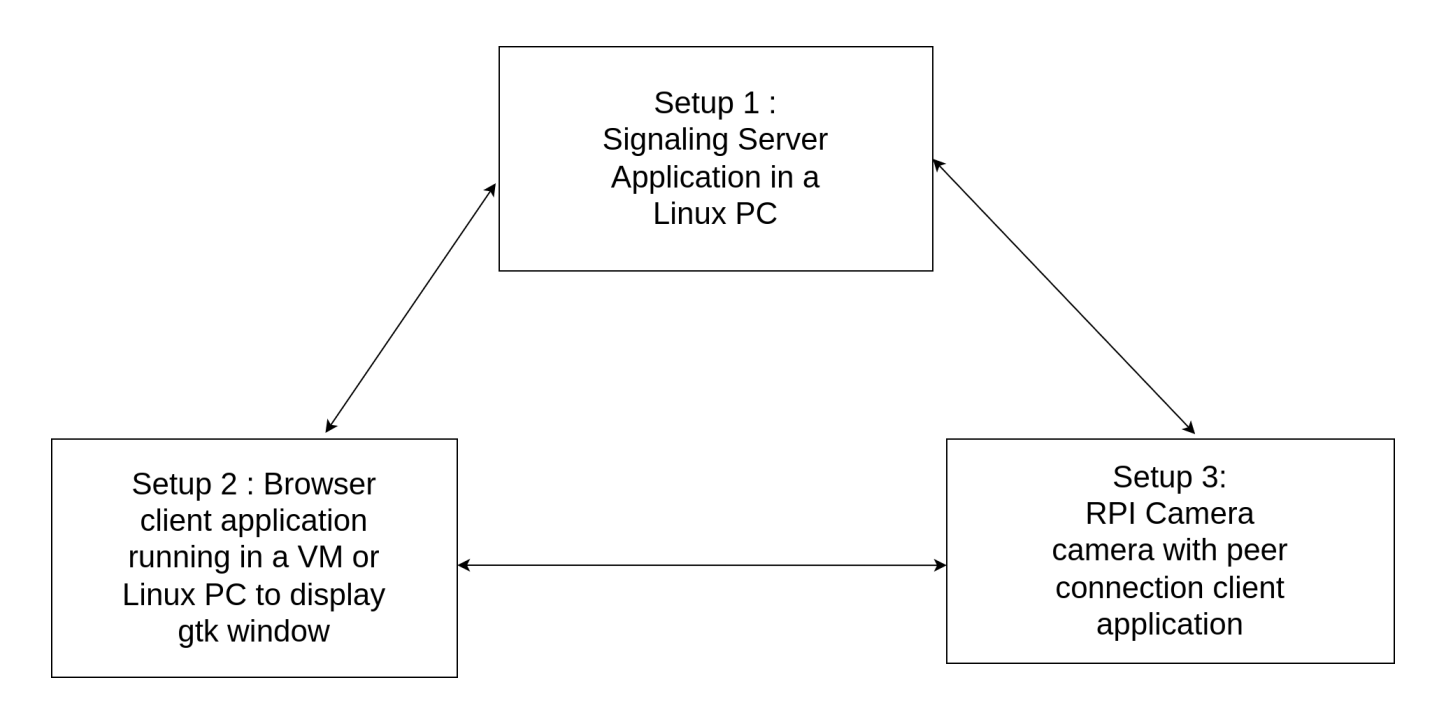

# openwebrtc Compilation Procedure For X86

## STEP 1:

Below command is cloning the openwebrtc source into current PC.

git clone https://github.com/rdkcteam/native-webrtc.git

Console output

user@BLTSLRM110:~\$ git clone https://github.com/rdkcteam/native-webrtc.git Cloning into 'native-webrtc'... remote: Enumerating objects: 49, done. remote: Counting objects: 100% (41/41), done. remote: Compressing objects: 100% (20/20), done. remote: Total 49 (delta 11), reused 41 (delta 11), pack-reused 8 Unpacking objects: 100% (49/49), 41.97 KiB | 511.00 KiB/s, done.

## STEP 2:

Goto native-webrtc/PC\_Streamer folder and give below export commands.

#### sudo chmod 777 webrtc\_browser.sh

## ./webrtc\_browser.sh

#### Console output

user@BLTSLRM110:~\$ cd native-webrtc/PC\_Streamer/

user@BLTSLRM110:~/native-webrtc/PC\_Streamer\$ sudo chmod 777 webrtc\_browser.sh [sudo] password for user: user@BLTSLRM110:~/native-webrtc/PC\_Streamer\$ ./webrtc\_browser.sh

## STEP 3:

Completion of step2 the binaries are generated into native-webrtc/PC\_Streamer/webrtc-checkout/Out/Default folder inside.

# **Validation Procedure of Webrtc**

Follwing steps are run into Desktop PC(X86) Side:

STEP 1, STEP 2, STEP 3, STEP 5, STEP 6, STEP 7.

Follwing step are run into RPI Board Side:

STEP 4

#### STEP 1:

Run the peerconnection\_server binary located at (native-webrtc/PC\_Streamer/webrtc-checkout).

#### ./peerconnection\_server

#### **Console output**

 $user@BLTSLRM110:{\sim}/Desktop/openwebrtc-m72/out/Default\ . \ /peerconnection\_server$ 

Server listening on port 8888

## STEP 2:

Open new terminal Goto openwebrtc-m72/out/Defaultpathand path, run the below two commands one by one.

## export LD\_LIBRARY\_PATH=\$LD\_LIBRARY\_PATH:\$(pwd)

#### ./peerconnection\_client

Refer the below peerconnection\_client GTK window.

|        |           | PeerConnection client |      | - 🗆 😣   |
|--------|-----------|-----------------------|------|---------|
| Server | localhost |                       | 8888 | Connect |
|        |           |                       |      |         |
|        |           |                       |      |         |
|        |           |                       |      |         |
|        |           |                       |      |         |
|        |           |                       |      |         |
|        |           |                       |      |         |
|        |           |                       |      |         |
|        |           |                       |      |         |
|        |           |                       |      |         |

# <u>STEP 3:</u>

Provide IP address of server pc and press connect button.

Refer the below peerconnection\_client GTK window.

# PeerConnection client

List of currently connected peers:

## STEP 4:

Stop below service before runing the peerconnection\_client binary.

systemctl stop rms-launcher systemctl stop mst-launcher

Run the peerconnection\_client binary into RPI board side and Enter server PC IP address, port numner.

#### peerconnection\_client

Console output root@raspberrypi3-rdk-camera:~# peerconnection\_client Inside constructor CustomSocketServer()..... Initialized thread... "Registering PeerConnectionClient::RegisterObserver()" Enter server IP Address 192.168.0.126 Enter port number 8888

## STEP 5:

Need to Check whether the peerconnection\_server side both clients are connected are not.

| Console | e output |
|---------|----------|
|---------|----------|

| Server listening on port 8888<br>New connection<br>New member added (total=1): zaid@zaid-ahmad<br>Disconnecting socket<br>Total connected: 1<br>New connection<br>New connection<br>New member added (total=2): user@raspberrypi3-rdk-camera<br>Disconnecting socket<br>Total connected: 2<br>New connection<br>Disconnecting socket<br>Total connected: 2<br>New connection | user@BLTSLRM110:~/Desktop/openwebrtc-m72/out/Default\$ .<br>/peerconnection_server |
|----------------------------------------------------------------------------------------------------|------------------------------------------------------------------------------------|
| New connection<br>New member added (total=1): zaid@zaid-ahmad<br>Disconnecting socket<br>Total connected: 1<br>New connection<br>New connection<br>New member added (total=2): user@raspberrypi3-rdk-camera<br>Disconnecting socket<br>Total connected: 2<br>New connection<br>Disconnecting socket<br>Total connected: 2<br>New connection                                  | Server listening on port 8888                                                      |
| New member added (total=1): zaid@zaid-ahmad<br>Disconnecting socket<br>Total connected: 1<br>New connection<br>New connection<br>New member added (total=2): user@raspberrypi3-rdk-camera<br>Disconnecting socket<br>Total connected: 2<br>New connection<br>Disconnecting socket<br>Total connected: 2<br>New connection                                                    | New connection                                                                     |
| Disconnecting socket<br>Total connected: 1<br>New connection<br>New connection<br>New member added (total=2): user@raspberrypi3-rdk-camera<br>Disconnecting socket<br>Total connected: 2<br>New connection<br>Disconnecting socket<br>Total connected: 2<br>New connection                                                                                                   | New member added (total=1): zaid@zaid-ahmad                                        |
| Total connected: 1<br>New connection<br>New connection<br>New member added (total=2): user@raspberrypi3-rdk-camera<br>Disconnecting socket<br>Total connected: 2<br>New connection<br>Disconnecting socket<br>Total connected: 2<br>New connection                                                                                                    | Disconnecting socket                                                               |
| New connection<br>New connection<br>New member added (total=2): user@raspberrypi3-rdk-camera<br>Disconnecting socket<br>Total connected: 2<br>New connection<br>Disconnecting socket<br>Total connected: 2<br>New connection                                                                                                    | Total connected: 1                                                                 |
| New connection<br>New member added (total=2): user@raspberrypi3-rdk-camera<br>Disconnecting socket<br>Total connected: 2<br>New connection<br>Disconnecting socket<br>Total connected: 2<br>New connection                                                                                                    | New connection                                                                     |
| New member added (total=2): user@raspberrypi3-rdk-camera<br>Disconnecting socket<br>Total connected: 2<br>New connection<br>Disconnecting socket<br>Total connected: 2<br>New connection                                                                                                    | New connection                                                                     |
| Disconnecting socket<br>Total connected: 2<br>New connection<br>Disconnecting socket<br>Total connected: 2<br>New connection                                                                                                    | New member added (total=2): user@raspberrypi3-rdk-camera                           |
| Total connected: 2<br>New connection<br>Disconnecting socket<br>Total connected: 2<br>New connection                                                                                                    | Disconnecting socket                                                               |
| New connection<br>Disconnecting socket<br>Total connected: 2<br>New connection                                                                                                    | Total connected: 2                                                                 |
| Disconnecting socket<br>Total connected: 2<br>New connection                                                                                                    | New connection                                                                     |
| Total connected: 2 New connection                                                                                                    | Disconnecting socket                                                               |
| New connection                                                                                                    | Total connected: 2                                                                 |
|                                                                                                    | New connection                                                                     |

## <u>STEP 6:</u>

PC side peerconnection\_client GTK window shows the number of peers client devices are connected list.

PeerConnection client

List of currently connected peers: user@raspberrypi3-rdk-camera

<u>STEP 7:</u>

Double click <u>user@rasspberrypi3-rdk-camera</u> from the listed peer connected devices.

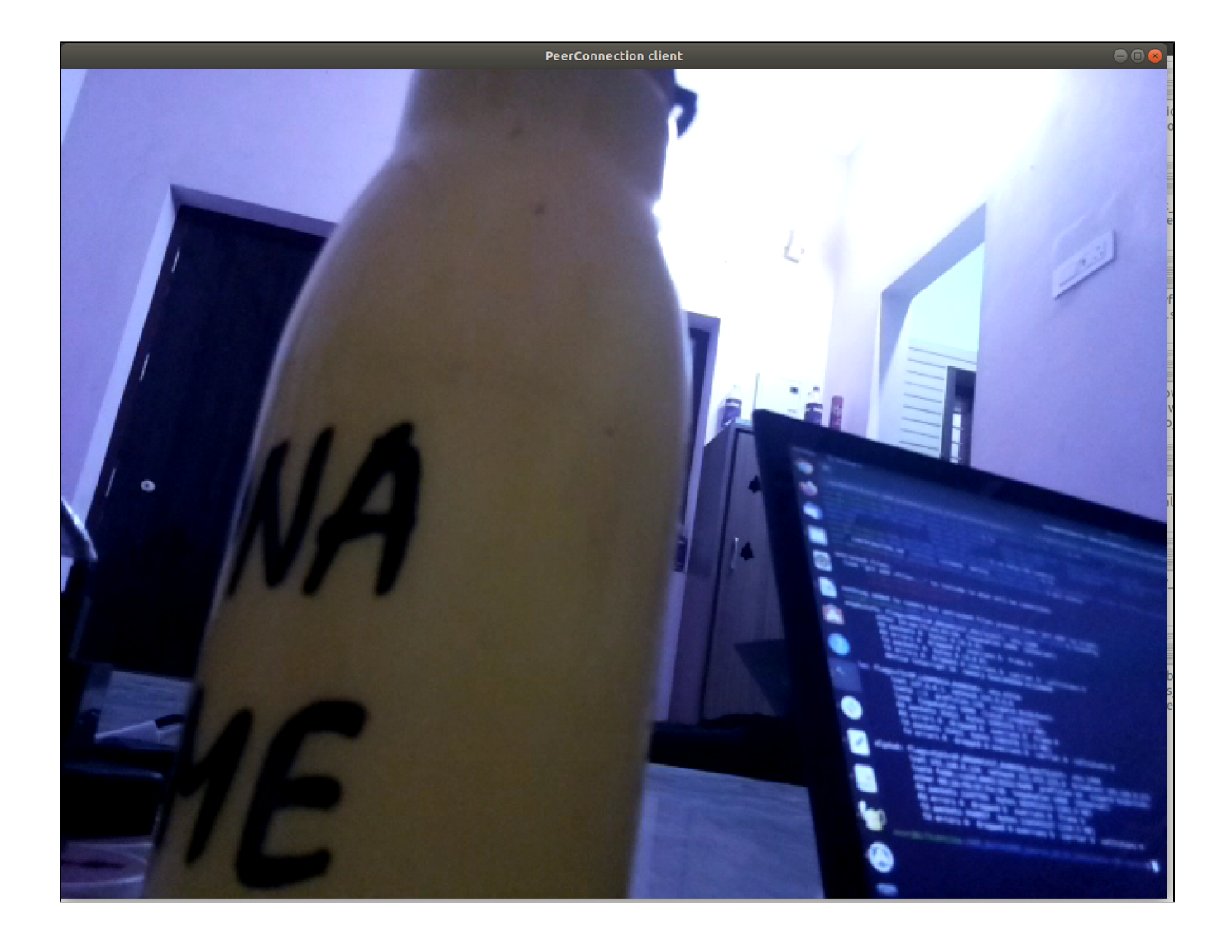